# Appréciation intérimaire de la qualité des activités d'enseignement

## Document explicatif - Décanat des études

Dans le cadre de l'application de la *Politique institutionnelle d'appréciation de la qualité des activités d'enseignement*, qui est entrée en vigueur à l'automne 2010, une appréciation intérimaire formative est disponible pour tous les enseignants, que leur cours soit inclus à la commande d'appréciation finale ou non.

L'appréciation intérimaire a été intégrée au portail de tous les cours dans le but de fournir à l'enseignant, qui le désire, les informations pertinentes lui permettant d'ajuster rapidement son enseignement, le cas échéant. L'appréciation intérimaire se déroule entre la 4<sup>e</sup> et la 6<sup>e</sup> semaine de la session (4<sup>e</sup> au 6<sup>e</sup> cours pour les sessions d'été et les sessions intensives). Les résultats de ce questionnaire d'appréciation intérimaire sont transmis uniquement à l'enseignant et ne sont pas considérés lors de l'appréciation finale.

Les enseignants qui désirent utiliser l'appréciation intérimaire doivent, pour chaque cours ciblé, accéder à la page de commande disponible sur le portail de cours via l'onglet « Appréciation intérimaire » qui se trouve au menu de gauche, et cliquer sur « Activer l'appréciation intérimaire de mes enseignements pour cette activité » situé en bas de page, tel que présenté ci-dessous :

|                                           | Appréciation de mi-session (appréciation intérimaire)                                                                                                    |
|-------------------------------------------|----------------------------------------------------------------------------------------------------|
| PORTAIL<br>COURS UQTR                     |                                                                                                    |
| SIGLE - GROUPE<br>SESSION - ANNÉE         | Appréciation de mi-session (appréciation intérimaire)                                                                                                    |
| Aperçu du portail étudiant                | Conformément à la <u>Politique institutionnelle d'appréciation de la qualité des activités d'enseignement</u> , et tel que stipulé à l'article 7.4 (Processus d'appréciation) de<br>la Politique, « au choix de l'enseignant, un <u>questionnaire d'appréciation intérimaire</u> peut être accessible aux étudiants, sur le Portail de cours, de la quatrième à la<br>sixième semaine de cours (4 <sup>e</sup> au 6 <sup>e</sup> cours pour les sessions d'été et les sessions intensives). » |
| Paramètres                                | Durant cette période. l'étudiant peut fournir une appréciation intérimaire sur les cours concernés. Les résultats de ce questionnaire d'appréciation intérimaire sont                                                                                                    |
| Page d'accueil                            | transmis uniquement à l'enseignant et ne sont pas considérés lors de l'appréciation finale.                                                                                                    |
| Plan de cours<br>Liste des étudiants      | L'appréciation des enseignements vise essentiellement à promouvoir la qualité et la pertinence de la formation dispensée ainsi que l'atteinte des objectifs poursuivis dans le cours.                                                                                                    |
| Documents                                 | La commande de l'appréciation intérimaire s'effectue de façon individuelle par l'enseignant, que la charge de cours soit partagée ou non, et ce, pour chacune des activités que l'enseignant désire soumettre à l'appréciation intérimaire.                                                                                                    |
| Portfolio                                 | Pour de plus amples informations concernant l'appréciation des enseignements, veuillez communiquer avec Christine Bergevin par courriel ou au poste téléphonique 2160.                                                                                                    |
| Webographies<br>Webthèques - Ribliothèque | Les dates d'accès au questionnaire, par les étudiants, sont du 22 septembre 2016 au 5 octobre 2016.                                                                                                    |
| Questionnaires                            |                                                                                                    |
| Forum de discussion                       | Activer l'appréciation intérimaire de mes enseignements pour cette activité.                                                                                                    |
| Appréciation de mi-session                |                                                                                                    |
| Pages éclair +                            |                                                                                                    |

Il est possible de visualiser le questionnaire ou encore de prendre connaissance de la politique en cliquant sur les hyperliens au premier paragraphe. Une fois l'appréciation intérimaire activée, il est possible pour l'enseignant de revenir sur sa décision et d'annuler la commande, à condition que la période d'appréciation ne soit pas commencée. Pour annuler la commande, il suffit de cliquer sur le lien « Désactiver l'accès aux étudiants pour l'appréciation intérimaire de mes enseignements » qui apparaîtra en bas de page suite à la commande.

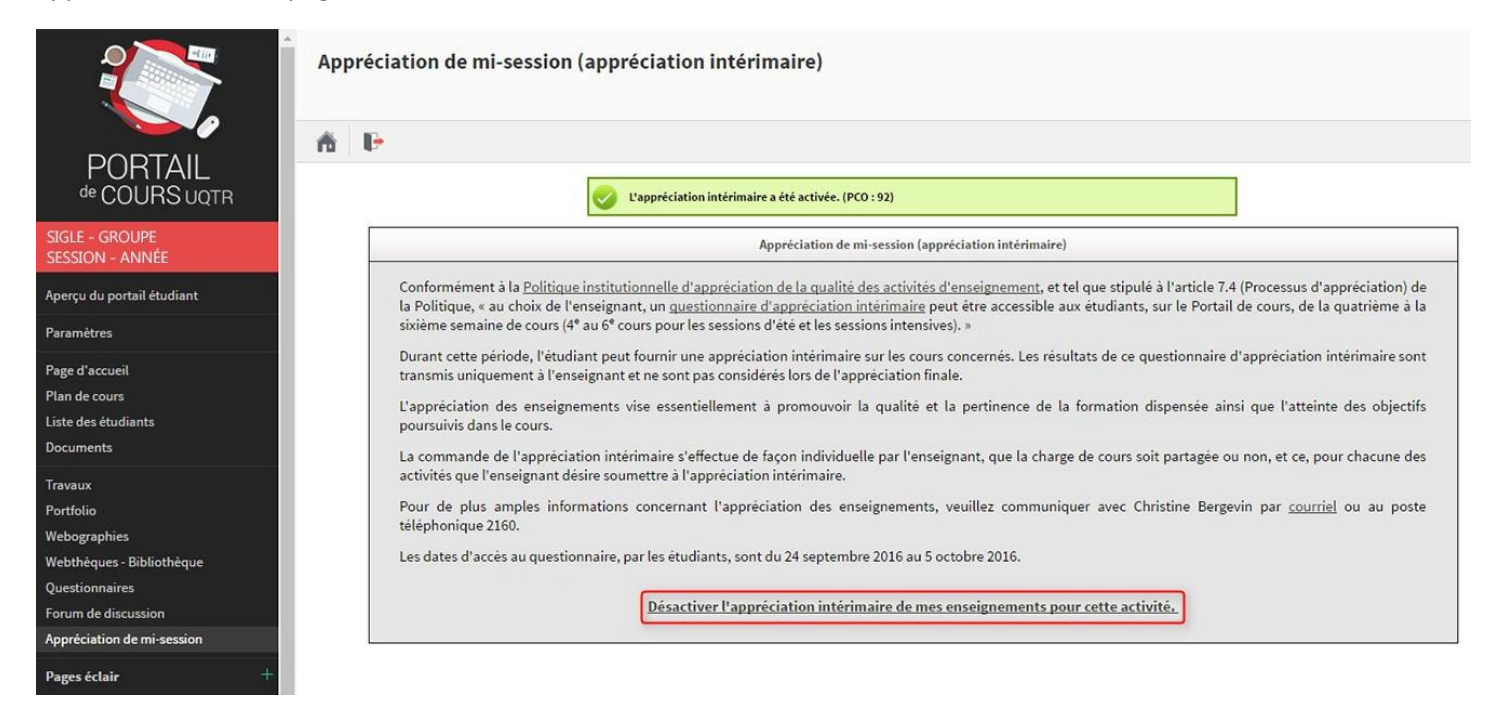

Une fois la période d'appréciation amorcée, le message suivant apparaîtra à l'enseignant qui a commandé l'appréciation :

|                                                                     | Appréciation de mi-session (appréciation intérimaire)                                                                                                    |  |  |  |  |  |  |
|---------------------------------------------------------------------|----------------------------------------------------------------------------------------------------|--|--|--|--|--|--|
| PORTAIL<br>COURS UQTR                                               | 合 ID                                                                                                    |  |  |  |  |  |  |
| SIGLE - GROUPE<br>SESSION - ANNÉE                                   | Appréciation de mi-session (appréciation intérimaire)                                                                                                    |  |  |  |  |  |  |
| Aperçu du portail étudiant<br>Paramètres                            | Conformément à la <u>Politique institutionnelle d'appréciation de la qualité des activités d'enseignement</u> , et tel que stipulé à l'article 7.4 (Processus d'appréciation) de<br>la Politique, « au choix de l'enseignant, un <u>questionnaire d'appréciation intérimaire</u> peut être accessible aux étudiants, sur le Portail de cours, de la quatrième à la<br>sixième semaine de cours (4 <sup>e</sup> au 6 <sup>e</sup> cours pour les sessions d'été et les sessions intensives). » |  |  |  |  |  |  |
| Page d'accueil<br>Plan de cours<br>Liste des étudiants              | Durant cette période, l'étudiant peut fournir une appréciation intérimaire sur les cours concernés. Les résultats de ce questionnaire d'appréciation intérimaire sont<br>transmis uniquement à l'enseignant et ne sont pas considérés lors de l'appréciation finale.<br>L'appréciation des enseignements vise essentiellement à promouvoir la qualité et la pertinence de la formation dispensée ainsi que l'atteinte des objectifs<br>poursuivis dans le cours.                              |  |  |  |  |  |  |
| Documents<br>Travaux<br>Portfolio                                   | La commande de l'appréciation intérimaire s'effectue de façon individuelle par l'enseignant, que la charge de cours soit partagée ou non, et ce, pour chacune des activités que l'enseignant désire soumettre à l'appréciation intérimaire.<br>Pour de plus amples informations concernant l'appréciation des enseignements, veuillez communiquer avec Christine Bergevin par <u>courriel</u> ou au poste                                                                                     |  |  |  |  |  |  |
| Webographies<br>Webthèques - Bibliothèque                           | telephonique 2160.<br>Les dates d'accès au questionnaire, par les étudiants, sont du 22 septembre 2016 au 5 octobre 2016.                                                                                                    |  |  |  |  |  |  |
| Questionnaires<br>Forum de discussion<br>Appréciation de mi-session | L'appréciation intérimaire est présentement activée.                                                                                                    |  |  |  |  |  |  |
| Pages éclair +                                                      | Les resultats seront accessibles a la fin de l'appreciation après le 5 octobre 2016.                                                                                                    |  |  |  |  |  |  |

L'enseignant qui n'a pas commandé l'appréciation intérimaire verra pour sa part le message suivant :

| Í                                    | Appréciation de mi-session (appréciation intérimaire)                                                                                                    |  |  |  |  |  |  |  |
|--------------------------------------|----------------------------------------------------------------------------------------------------|--|--|--|--|--|--|--|
| PORTAIL<br><sup>de</sup> COURS uqtr  | n IP                                                                                                    |  |  |  |  |  |  |  |
| SIGLE - GROUPE<br>SESSION - ANNÉE    | Appréciation de mi-session (appréciation intérimaire)                                                                                                    |  |  |  |  |  |  |  |
| Aperçu du portail étudiant           | Conformément à la <u>Politique institutionnelle d'appréciation de la qualité des activités d'enseignement</u> , et tel que stipulé à l'article 7.4 (Processus d'appréciation) de la Politique, « au choix de l'enseignant, un <u>questionnaire d'appréciation intérimaire</u> peut être accessible aux étudiants, sur le Portail de cours, de la quatrième à la sixième semaine de cours (4° au 6° cours pour les sessions d'été et les sessions intensives). » |  |  |  |  |  |  |  |
| Paramètres                           |                                                                                                    |  |  |  |  |  |  |  |
| Page d'accueil                       | Durant cette pende, l'etudiant peut noumir une appreciation interimaire sur les cours concernes. Les resultats de ce questionnaire d'appreciation interimaire sont<br>transmis uniquement à l'enseignant et ne sont pas considérés lors de l'appréciation finale.<br>L'appréciation des enseignements vise essentiellement à promouvoir la qualité et la pertinence de la formation dispensée ainsi que l'atteinte des objectifs<br>poursuivis dans le cours.   |  |  |  |  |  |  |  |
| Plan de cours<br>Liste des étudiants |                                                                                                    |  |  |  |  |  |  |  |
| Documents                            | La commande de l'appréciation intérimaire s'effectue de façon individuelle par l'enseignant, que la charge de cours soit partagée ou non, et ce, pour chacune des<br>activités que l'enseignant désire soumettre à l'appréciation intérimaire.<br>Pour de plus amples informations concernant l'appréciation des enseignements, veuillez communiquer avec Christine Bergevin par <u>courriel</u> ou au poste<br>téléphonique 2160.                              |  |  |  |  |  |  |  |
| Travaux<br>Portfolio<br>Wabographiar |                                                                                                    |  |  |  |  |  |  |  |
| Webthèques - Bibliothèque            | Les dates d'accès au questionnaire, par les étudiants, sont du 22 septembre 2016 au 5 octobre 2016.                                                                                                    |  |  |  |  |  |  |  |
| Questionnaires                       |                                                                                                    |  |  |  |  |  |  |  |
| Forum de discussion                  | La date pour activer l'appréciation est révolue.                                                                                                    |  |  |  |  |  |  |  |
| Appréciation de mi-session           |                                                                                                    |  |  |  |  |  |  |  |
| Pages éclair +                       |                                                                                                    |  |  |  |  |  |  |  |

Une fois la période d'appréciation terminée, le message suivant apparaîtra à l'enseignant qui a commandé l'appréciation et pour lequel des résultats ont été comptabilisés :

|                                      | Appréciation de mi-session (appréciation intérimaire)                                                                                                    |  |  |  |  |  |
|--------------------------------------|----------------------------------------------------------------------------------------------------|--|--|--|--|--|
| PORTAIL<br>de COURS ligter           |                                                                                                    |  |  |  |  |  |
| SIGLE - GROUPE<br>SESSION - ANNÉE    | Appréciation de mi-session (appréciation intérimaire)                                                                                                    |  |  |  |  |  |
| Aperçu du portail étudiant           | Conformément à la <u>Politique institutionnelle d'appréciation de la qualité des activités d'enseignement</u> , et tel que stipulé à l'article 7.4 (Processus d'appréciation) de<br>la Politique, « au choix de l'enseignant, un <u>questionnaire d'appréciation intérimaire</u> peut être accessible aux étudiants, sur le Portail de cours, de la quatrième à la |  |  |  |  |  |
| Paramètres                           | sixieme semaine de cours (4° au 6° cours pour les sessions d'ète et les sessions intensives). »                                                                                                    |  |  |  |  |  |
| Page d'accueil                       | Durant cette période, l'étudiant peut fournir une appréciation intérimaire sur les cours concernés. Les résultats de ce questionnaire d'appréciation intérimaire sont transmis uniquement à l'enseignant et ne sont pas considérés lors de l'appréciation finale.                                                                                                  |  |  |  |  |  |
| Plan de cours<br>Liste des étudiants | L'appréciation des enseignements vise essentiellement à promouvoir la qualité et la pertinence de la formation dispensée ainsi que l'atteinte des objectifs poursuivis dans le cours.                                                                                                    |  |  |  |  |  |
| Documents                            | La commande de l'appréciation intérimaire s'effectue de façon individuelle par l'enseignant, que la charge de cours soit partagée ou non, et ce, pour chacune des activités que l'enseignant désire soumettre à l'appréciation intérimaire.                                                                                                    |  |  |  |  |  |
| Travaux<br>Portfolio                 | Pour de plus amples informations concernant l'appréciation des enseignements, veuillez communiquer avec Christine Bergevin par <u>courriel</u> ou au poste téléphonique 2160.                                                                                                    |  |  |  |  |  |
| Webographies                         | Les dates d'accès au questionnaire, par les étudiants, sont du 22 septembre 2016 au 5 octobre 2016.                                                                                                    |  |  |  |  |  |
| Webtheques - Bibliotheque            |                                                                                                    |  |  |  |  |  |
| Forum de discussion                  | La date pour activer l'appréciation est révolue.                                                                                                    |  |  |  |  |  |
| Appréciation de mi-session           |                                                                                                    |  |  |  |  |  |
| Pages éclair +                       |                                                                                                    |  |  |  |  |  |

Les résultats sont présentés de la façon suivante :

|                                   | Appréciatio                                               | on de mi-               | session                | (appré                     | ciation ii                  | ntérima                   | aire)                  |                        |                       |
|-----------------------------------|-----------------------------------------------------------|-------------------------|------------------------|----------------------------|-----------------------------|---------------------------|------------------------|------------------------|-----------------------|
|                                   | A P                                                       |                         |                        |                            |                             |                           |                        |                        |                       |
| PORTAIL<br>COURS UQTR             | Cours :<br>Session :                                      |                         |                        |                            |                             |                           |                        |                        |                       |
| SIGLE - GROUPE<br>SESSION - ANNÉE | Enseignant(s) :<br>Nombre d'étudiant<br>Nombre de réponda | s:<br>ants:             |                        |                            |                             |                           |                        |                        |                       |
| Aperçu du portail étudiant        | -                                                         |                         |                        |                            |                             |                           |                        |                        | <br>                  |
| Paramètres                        | Section 1                                                 |                         |                        |                            |                             |                           |                        |                        | Nombre de             |
| Page d'accueil                    | 1.1 Je considère                                          | que j'avais les         | connaissance           | es pré-requise             | s pour suivre co            | e cours.                  |                        |                        | réponses<br>1         |
| Plan de cours                     | 1                                                         |                         |                        |                            |                             |                           |                        |                        |                       |
| Liste des étudiants               | 100%                                                      |                         |                        |                            |                             |                           |                        |                        |                       |
| Documents                         |                                                           | 096                     | 046                    | 096                        | 096                         | 0<br>0%6                  | 010                    |                        |                       |
| Travaux                           |                                                           |                         |                        |                            |                             |                           |                        |                        |                       |
| Portfolio                         | Fortement<br>d'accord                                     | Moyennement<br>d'accord | Légèrement<br>d'accord | Legerement en<br>desaccord | Moyennement en<br>désaccord | Fortement en<br>desaccord | Ne s'applique pas      |                        |                       |
| Webographies                      | (Commo                                                    | ntaires                 |                        |                            |                             |                           |                        |                        |                       |
| Webthèques - Bibliothèque         |                                                           | intaires                | márlanca n             | ortinonto or               | co domaino                  |                           |                        |                        |                       |
| Questionnaires                    | • Je po                                                   | ssede une ex            | chemence h             | ertinente en               | i ce domaine                | •                         |                        |                        |                       |
| Forum de discussion               | Section 2                                                 |                         |                        |                            |                             |                           |                        |                        |                       |
| Appréciation de mi-session        |                                                           |                         |                        |                            |                             |                           |                        |                        | Nombre de<br>réponses |
| Pages éclair +                    | 2.1 À la première                                         | e rencontre, tou        | us les élémen          | ts du plan de o            | ours ont été bi             | en expliqué:              | s, y compris les exige | ences de l'évaluation. | 1                     |

En cliquant sur l'icône ci-dessus, l'enseignant peut avoir accès aux commentaires formulés par les étudiants, s'il y a lieu.

Le questionnaire est optionnel pour les étudiants et aucune mesure incitative n'est appliquée. Ainsi, l'étudiant n'est pas obligé de répondre à toutes les questions.

Si l'enseignant a commandé l'appréciation intérimaire sans qu'aucun étudiant ne participe, le message suivant apparaîtra à la date prévue pour l'accès aux résultats :

|                                      | Appréciation de mi-session (appréciation intérimaire)                                                                                                    |  |  |  |  |  |  |
|--------------------------------------|----------------------------------------------------------------------------------------------------|--|--|--|--|--|--|
| PORTAIL<br><sup>de</sup> COURS liqtr |                                                                                                    |  |  |  |  |  |  |
| SIGLE - GROUPE<br>SESSION - ANNÉE    | Appréciation de mi-session (appréciation intérimaire)                                                                                                    |  |  |  |  |  |  |
| Aperçu du portail étudiant           | Conformément à la <u>Politique institutionnelle d'appréciation de la qualité des activités d'enseignement</u> , et tel que stipulé à l'article 7.4 (Processus d'appréciation) de<br>la Politique, « au choix de l'enseignant, un <u>questionnaire d'appréciation intérimaire</u> peut être accessible aux étudiants, sur le Portail de cours, de la quatrième à la<br>cipième compine de cours (d'a sur était es corsine d'idit et les corsines internine).                                                                                                    |  |  |  |  |  |  |
| Paramètres                           | sixiene semane de cours (4 au o cours pour les sessions d'été et les sessions intensives), «                                                                                                    |  |  |  |  |  |  |
| Page d'accueil                       | Durant cette période, l'étudiant peut fournir une appréciation intérimaire sur les cours concernés. Les résultats de ce questionnaire d'appréciation intérimaire sont<br>transmis uniquement à l'enseignant et ne sont pas considérés lors de l'appréciation finale.<br>L'appréciation des enseignements vise essentiellement à promouvoir la qualité et la pertinence de la formation dispensée ainsi que l'atteinte des objectifs<br>poursuivis dans le cours.<br>La commande de l'appréciation intérimaire s'effectue de façon individuelle par l'enseignant, que la charge de cours soit partagée ou non, et ce, pour chacune des<br>activités que l'enseignant désire soumettre à l'appréciation intérimaire. |  |  |  |  |  |  |
| Plan de cours<br>Liste des étudiants |                                                                                                    |  |  |  |  |  |  |
| Documents                            |                                                                                                    |  |  |  |  |  |  |
| Travaux                              | activites que i enseignant desne soumende a rappreciation interimane.                                                                                                    |  |  |  |  |  |  |
| Portfolio                            | Pour de plus amples informations concernant l'appréciation des enseignements, veuillez communiquer avec Christine Bergevin par <u>courriel</u> ou au poste téléphonique 2160.                                                                                                    |  |  |  |  |  |  |
| Webographies                         |                                                                                                    |  |  |  |  |  |  |
| Webthèques - Bibliothèque            | Les dates d'accès au questionnaire, par les étudiants, sont du 1° septembre 2016 au 1° septembre 2016.                                                                                                    |  |  |  |  |  |  |
| Questionnaires                       |                                                                                                    |  |  |  |  |  |  |
| Forum de discussion                  | Aucun questionnaire d'appreciation interimaire n'a été rémpli par les étudiants.                                                                                                    |  |  |  |  |  |  |
| Appréciation de mi-session           |                                                                                                    |  |  |  |  |  |  |
| Pages éclair +                       |                                                                                                    |  |  |  |  |  |  |

Du côté des étudiants, ceux-ci verront l'écran suivant lorsque l'enseignant n'aura pas commandé l'appréciation intérimaire :

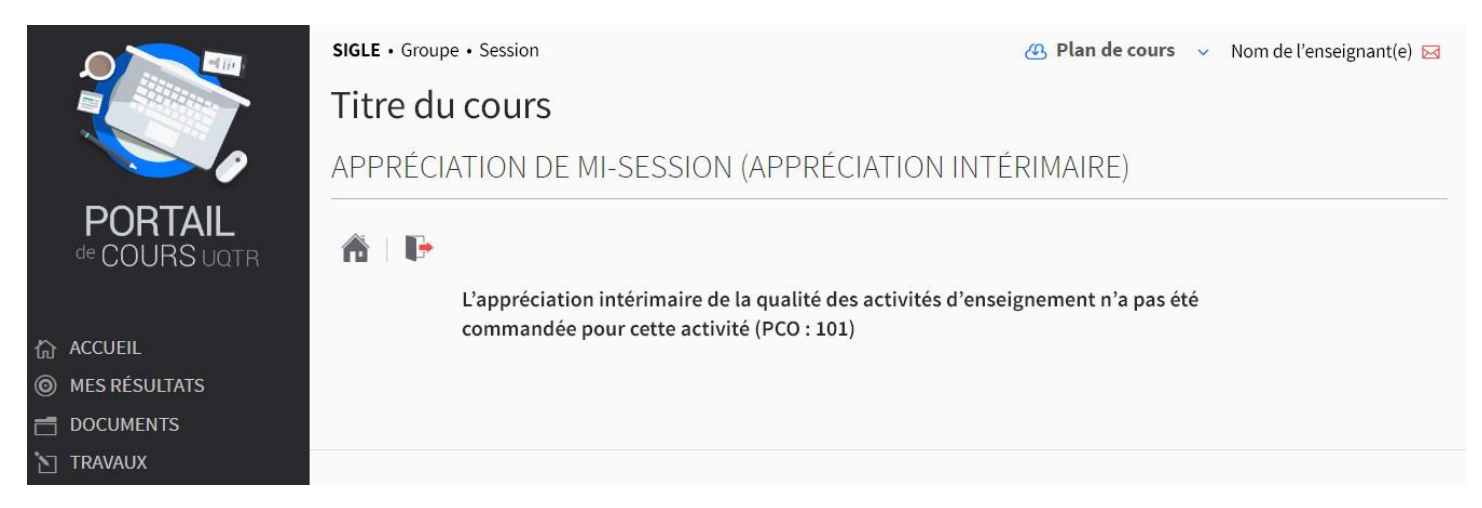

Le système affichera l'écran suivant entre le moment où l'appréciation intérimaire a été commandée et le début de la période d'appréciation intérimaire :

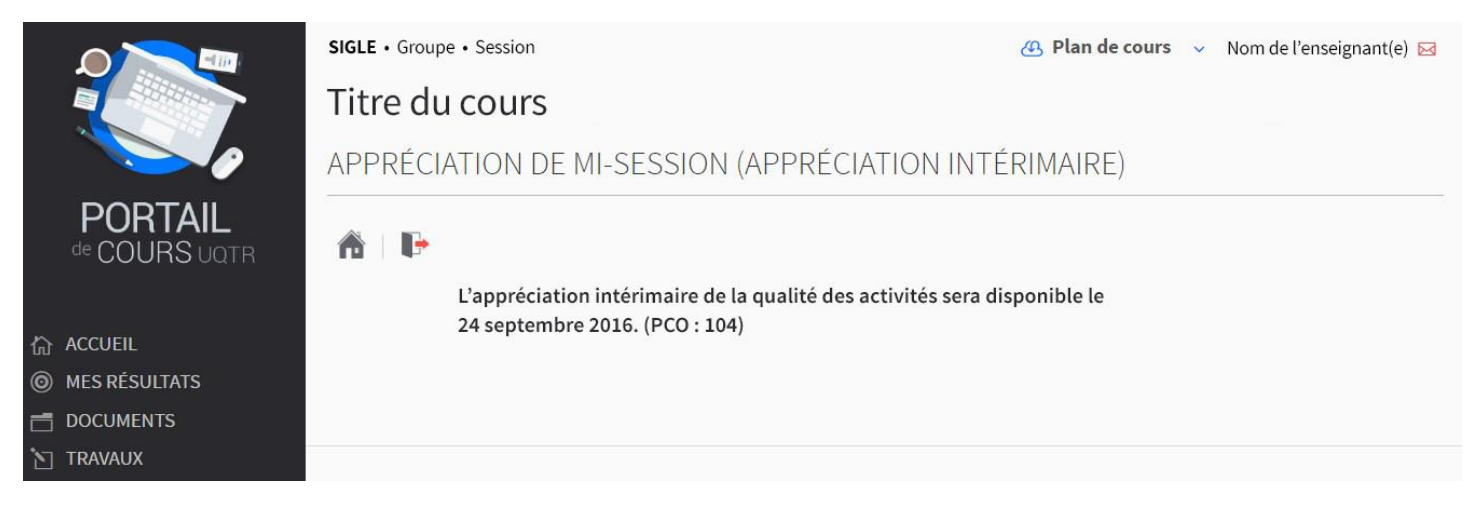

### Le système affichera l'écran d'accueil suivant du début à la fin de la période prévue pour l'appréciation intérimaire :

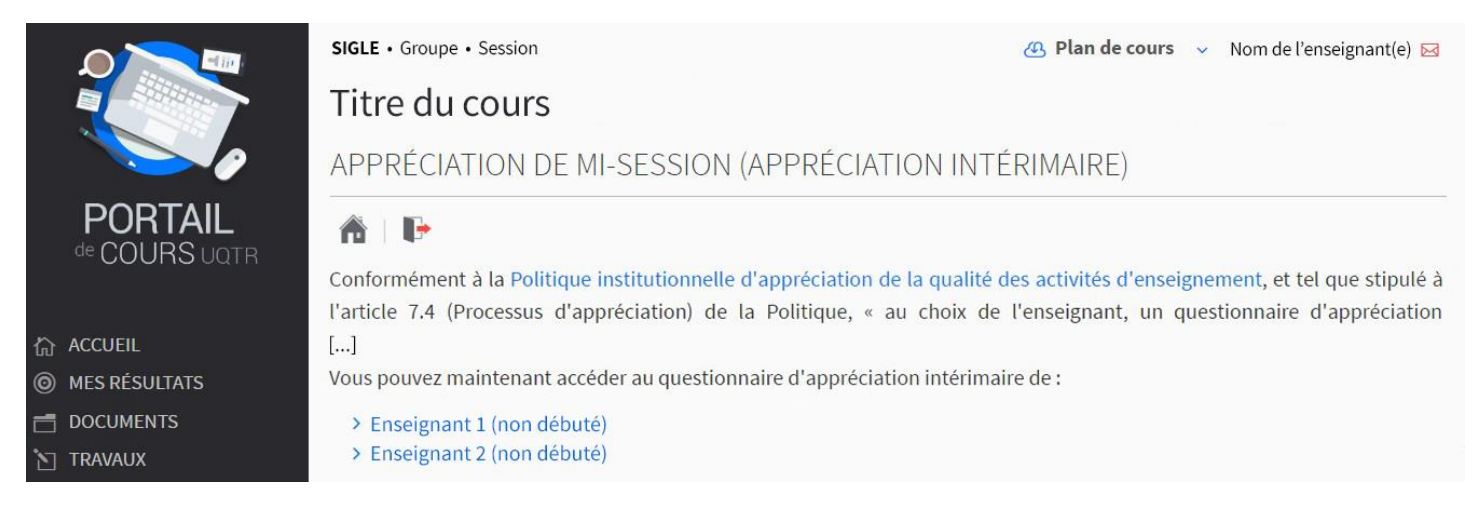

Dans le cas des cours où la charge d'enseignement est partagée, il est à noter que seuls les noms des enseignants ayant commandé l'appréciation apparaîtront et que les étudiants procéderont de façon individuelle à l'appréciation de chacun d'entre eux.

#### En cliquant sur le nom de l'enseignant, l'étudiant aura accès au questionnaire :

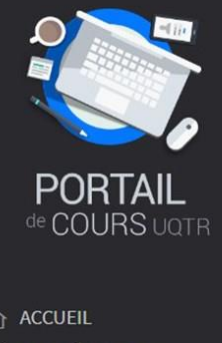

- MES RÉSULTATS
- 🗂 DOCUMENTS
- TRAVAUX
- Appréciation mi-session
- Appréciation finale
- Courriel des étudiants
- Bibliothèque
- Aide

APPRÉCIATION DE MI-SESSION (APPRÉCIATION INTÉRIMAIRE)

#### DIRECTIVES

[...]

SIGLE • Groupe • Session

Titre du cours

L'identité des répondants est traitée de façon confidentielle. Seules les personnes autorisées en vertu des règlements de l'UQTR ont accès aux informations recueillies et dénominalisées. Exceptionnellement, l'UQTR peut communiquer l'identité des répondants et les informations recueillies dans les cas et aux strictes confitions prévues à l'article 59 de la Loi sur l'accès aux documents des organismes publics et sur la protection des renseignements personnels, L.R.Q. c. A-2.1, notamment aux fins d'une poursuite pour infraction à une loi.

🙆 Plan de cours 🗸 Nom de l'enseignant(e) 🖂

|    | SECTION 1                                                                                                  | 11. va                |                         |                        |                            | 14 S                        |                              |                         |
|----|----------------------------------------------------------------------------------------------------|-----------------------|-------------------------|------------------------|----------------------------|-----------------------------|------------------------------|-------------------------|
|    |                                                                                                    | Fortement<br>d'accord | Moyennement<br>d'accord | Légèrement<br>d'accord | Légèrement<br>en désaccord | Moyennement<br>en désaccord | Fortement<br>en<br>désaccord | Ne<br>s'applique<br>pas |
| 1- | Je considère que j'avais les<br>connaissances pré-requises pour suivre<br>ce cours.<br>Précisez, au besoin | Ø                     |                         |                        |                            |                             |                              |                         |

En cliquant sur l'icône suivant, l'étudiant aura la possibilité d'ajouter des commentaires pour chaque question dans une fenêtre prévue à cet effet, tel que présenté ci-dessous :

|                                                                  | SIGLE • Groupe • Session                                      | 👍 Plan de cours | ✓ Nom de l'enseignant(e) ☑               |
|------------------------------------------------------------------|---------------------------------------------------------------|-----------------|------------------------------------------|
|                                                                  | Titre du cours                                                |                 |                                          |
|                                                                  | APPRÉCIATION DE MI-SESSION (APPRÉCIATION INTE                 | ÉRIMAIRE)       |                                          |
| PORTAIL<br>de COURS uatr                                         | DIRECTIVES Ajout de commentaire à une question.               | ×               |                                          |
|                                                                  | L'identité des réponda                                        | 5               | des règlements de<br>pupiquer l'identité |
| 合 ACCUEIL                                                        | des répondants et les in                                      | × ×             | le la Loi sur l'accès                    |
| MES RÉSULTATS                                                    | aux documents des org<br>fins d'une poursuite po              |                 | 1, notamment aux                         |
| DOCUMENTS                                                        | []                                                            |                 |                                          |
| <ul> <li>Appréciation mi-session</li> </ul>                      | SECTION 1                                                     |                 | rtement No                               |
| <ul> <li>Appréciation finale</li> </ul>                          | Caractères disponibles : 1964                                 |                 | en s'applique<br>saccord pas             |
| <ul> <li>Courriel des étudiants</li> <li>Bibliothèque</li> </ul> | 1- Je considère que j'av<br>connaissances pré-re<br>ce cours. |                 |                                          |
| ∘ Aide                                                           | Précisez, au besoin : 🕒                                       |                 |                                          |

La section 3 du questionnaire comporte deux questions ouvertes :

|    | SECTION 3                                                          |                               |
|----|--------------------------------------------------------------------|-------------------------------|
| 1- | Qu'est-ce qui vous aide dans votre<br>apprentissage lors du cours? | Caractères disponibles : 2000 |
| 2- | Quelles suggestions d'amélioration<br>pourriez-vous faire?         | Caractères disponibles : 2000 |

Le système affichera l'écran suivant après la période d'appréciation intérimaire :

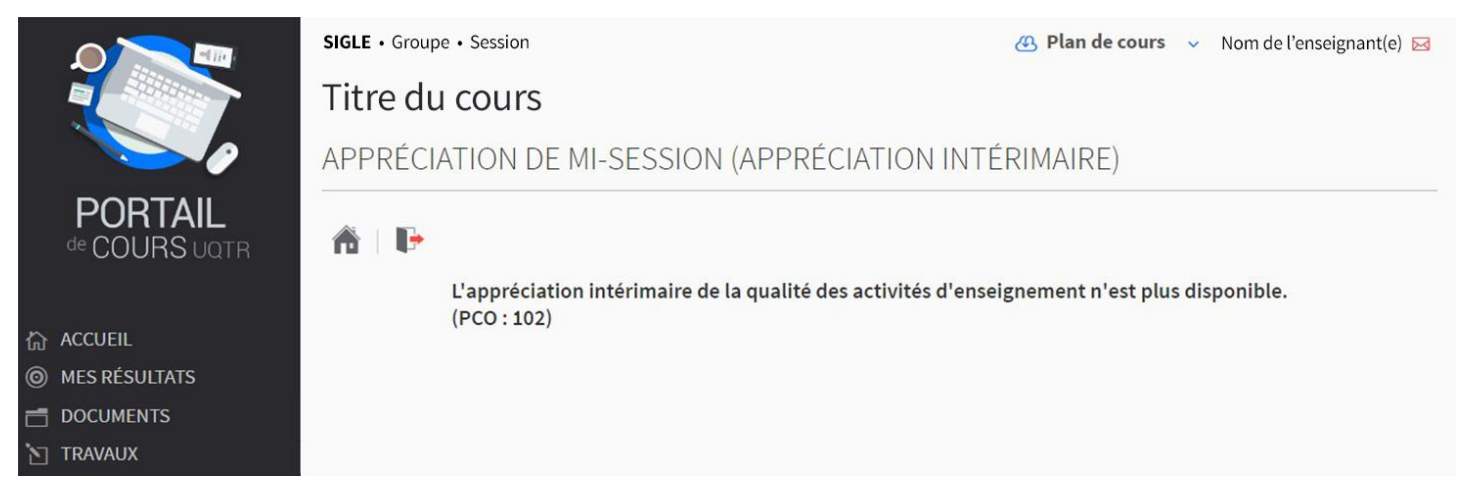

L'activation de l'appréciation intérimaire doit être effectuée ainsi pour chaque activité pour laquelle l'enseignant désire obtenir une rétroaction des étudiants. Pour ce faire, il suffit de répéter les étapes ci-haut pour chacun des cours ciblés.

Pour en savoir plus sur la politique et ses outils, consultez le texte intégral de la <u>Politique institutionnelle d'appréciation</u> <u>de la qualité des activités d'enseignement</u> auquel sont annexés les deux questionnaires d'appréciation des activités magistrales (intérimaire et final), de même que le <u>calendrier des étapes de l'appréciation</u> présentant les dates importantes pour l'année à venir. Vous pouvez également communiquer avec Christine Bergevin, agente de recherche au Décanat des études, par <u>courriel</u> ou au poste 2160.